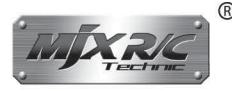

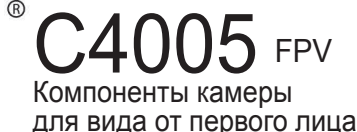

# Установка модуля #С4005

### Установите держатель мобильного телефона:

2. Отрегулируйте

вверх или вниз в

2. Установите модуль,

стрелке.

ввернув его по часовой

фиксирующий компонент

соответствии с размером

мобильного телефона.

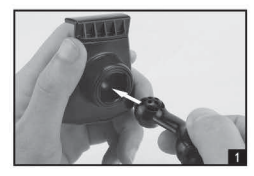

 Подключите стойку к компоненту крепления мобильного телефона.

## Установка #С4005 на вертолет

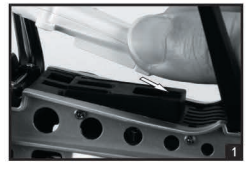

 Камера должна быть прикреплена к разъему в нижней части вертолета.

#### Установка #С4005 на квадрокоптер

Загрузка и установка программного

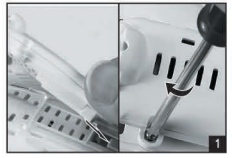

 Камера должна быть прикреплена к разъему в нижней части квадрокоптера. Зафиксируйте модуль, завинтив его по часовой стрелке.

обеспечения для FPV

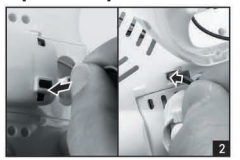

 Вставьте белый штекер в интерфейс камеры, а затем подключите красный штекер на другом конце провода камеры с интерфейсом С4005 квадрокоптера.

 Вставьте кронштейн антенны в разъем внутри посадочной опоры и затяните винты.

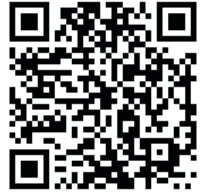

Приложение для Android

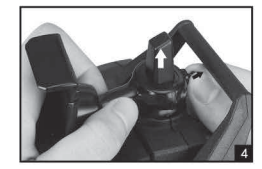

 Оттяните центральный фиксатор стойки и медленно выдвиньте держатель пока он не будет снят.

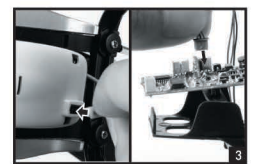

3. Установите держатель

на верхнюю часть

управления.

мобильного телефона

пульта дистанционного

Припожение для IOS

 Вставьте белый штекер камеры в интерфейс камеры, а затем подключите красный штекер на другом конце провода камеры к интерфейсу печатной платы вертолета.

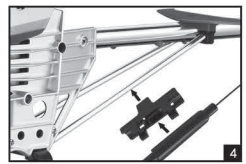

 Закрепите кронштейн антенны на наклонной трубке вертолета, затем в этот кронштейн установите антенну.

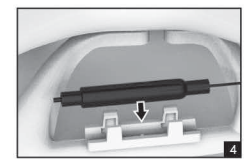

4. Установите антенну на кронштейн

## Комплектующие

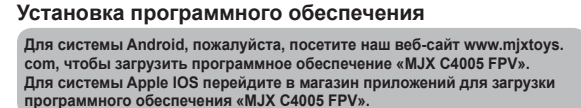

#### Инструкции

Включите модель, индикаторная лампа FPV (внизу вертолета) загорится зеленым, через 15 секунд зеленый свет превратится в красный свет и замигает. Войдите в настройки смартфона, откройте WIFI, найдите «МЈХ С4005 FPV \*\*\*\*» и подключите его. После успешного подключения выйдите из настроек. Откройте приложение «МЈХ С4005 FPV» на смартфоне и нажмите логотип «MONITOR», чтобы войти в интерфейс управления и видеть трансляцию в реальном времени.

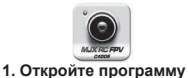

«MJX C4005 FPV».

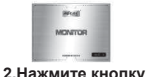

MONITOR.

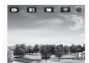

3.Изображение отобразится на экране.

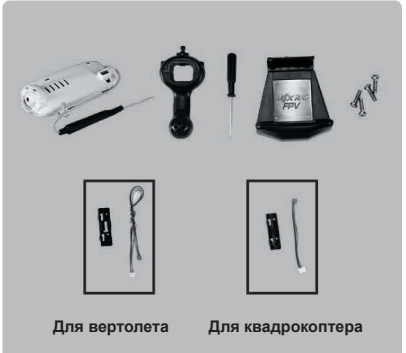